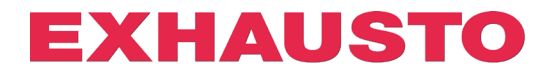

## DEX3000 Smart Link-konfigurasjon

På DEX3000-aggregatene er det mulig å konfigurere en digital inngang og utgang til andre funksjoner enn de fabrikkinnstilte.

Dette gjør du ved å trykke på de aktuelle lenkene til den funksjonen du ønsker, da vil DEX3000 automatisk bli konfigurert uten at du trenger å endre innstillingene i webserveren.

Fra fabrikken er funksjonene som standard innstilt på:

| Digital inngang        | Digital utgang (potensialfritt relé) |
|------------------------|--------------------------------------|
| Brannalarm (settpunkt) | A-alarm                              |

Hvis du vil bruke andre funksjoner, benytter du følgende fremgangsmåte.

- 1. EXcon må være innstilt på IP-adressen 192.168.1.1 (standard fabrikk).
- Kontroller at webserveren er tilkoblet ved å åpne den i en nettleser. Du trenger bare å kontrollere at EXcon-webserveren åpner seg, ikke logge inn, da dette ikke er relevant for Smart Link-konfigureringen. (Hvis du ikke får tilgang til webserveren via IP-adressen 192.168.1.1, for eksempel på grunn av oppsettet av pc-en, kan du endre IP-adressen manuelt i den åpnede lenken. Se slutten av veiledningen.)
- 3. Trykk nå på lenken ved siden av funksjonen i tabellen som du vil bruke hhv. den digitale inngangen og utgangen til.
- Når EXcon-webserveren har mottatt og foretatt endringen, åpnes et nytt vindu i standardnettleseren. Eksempel:

S 10.1.19.30/cgi/pagegen?comman × + COMMAND=SET&0x38D1=0&0x3935=0&0x393B=0&0x38D3=0&0x3912=0&0x3934=0&0x3937=0&0x3940=0&0x38D0=21

Trykk på lenken ved siden av funksjonen du ønsker å koble til den digitale inngangen.

| Lenke til alternativ for | Beskrivelse                                                              |
|--------------------------|--------------------------------------------------------------------------|
| digital inngang          |                                                                          |
| AHU STOPP                | Åpen inngang stopper systemet umiddelbart. Fungerer som nødstopp!        |
|                          | (NC-funksjon*)                                                           |
|                          | Systemet stopper ved B-alarm 4: Ekstern stopp aktivert                   |
| LAV HASTIGHET            | Aktivert inngang overstyrer systemet til innstillinger for Lav hastighet |
|                          | (NO-funksjon*)                                                           |

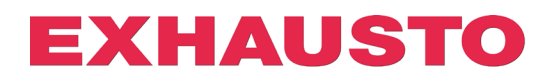

| MEDIUM HASTIGHET    | Aktivert inngang overstyrer systemet til innstillinger for Medium          |
|---------------------|----------------------------------------------------------------------------|
|                     | hastighet (NO-funksjon*)                                                   |
| FROST-ALARM         | Åpen inngang stopper systemet ved <b>A-alarm 180: Frostalarm uteluft</b> . |
|                     | (NC-funksjon*)                                                             |
|                     | OBS! Fungerer kun sammen med vannvarmeflate eller kombiflate.              |
| DRIFT FRA BMS       | Aktivert inngang gir mulighet for kontroll av driftsmodus via BMS *1 (NO-  |
|                     | funksjon*)                                                                 |
| EKSTERN START       | Åpen inngang blokkerer start av systemet (NC-funksjon*)                    |
|                     | Inngangen kan inverteres ved å velge Ekstern dreiebryter under fanen       |
|                     | Installatør.                                                               |
| EKSTERN             | Aktivert inngang tilbakestiller alarmer i EXcon (NO-funksjon*)             |
| TILBAKESTILLING AV  |                                                                            |
| ALARM               |                                                                            |
| BRANNALARM          | Åpen inngang aktiverer brannalarm og drift iht. innstillingene under       |
| (SETTPUNKT)         | Installatør ⇒ Brann                                                        |
| standardinnstilling | (NC-funksjon*). Utløser A-alarm <b>1: Brannalarm</b>                       |

\* NO-funksjon: Hvis signalet på inngangen = 1, aktiveres funksjonen. NC-funksjon: Hvis signalet fjernes fra inngangen = 0, aktiveres funksjonen.

- \*1 BMS-modus gir mulighet for, via Modbus Holding Register eller BACnet Analog Value, å bytte mellom 5 forhåndsdefinerte moduser:
- Modbus Holding Register: 4X0500
- BACnet Analog Value: 244
  - 11 BMS stopp
  - o 105 BMS lav hastighet/settpunkt
  - 414 BMS medium hastighet/settpunkt
  - o 210 BMS høy hastighet/settpunkt
  - o 211 BMS sommernattkjøling
  - o 220 BMS nattoppvarming (resirkulering/omluft)

| Lenke til alternativ for | Beskrivelse                                                                 |
|--------------------------|-----------------------------------------------------------------------------|
| digital utgang           |                                                                             |
| DRIFTSSIGNAL             | Releet aktiveres når systemet er i drift.                                   |
| <u>B-ALARM</u>           | Releet aktiveres når en B-alarm er aktiv.                                   |
| BRANNALARM               | Releet aktiveres når den interne brannalarmen utløses. A-alarm 3: Intern    |
|                          | brannalarm                                                                  |
| TILBAKESTILLING AV       | Releelet aktiveres i 10 sek. hvis alarmer tilbakestilles via WEB, HMI eller |
| ALARM                    | BMS.                                                                        |
| SOMMERDRIFT              | Hvis det er konfigurert «Sommer/Vinter»-skifte, vil releet aktiveres ved    |
|                          | sommerdrift                                                                 |
| SOMMERNATTKJØLING        | Releelet aktiveres når sommernattkjølingen starter                          |
| A-ALARM                  | Releet aktiveres når en A-alarm er aktiv.                                   |
| standardinnstilling      |                                                                             |

Trykk på lenken ved siden av den funksjonen du ønsker å koble til den digitale utgangen.

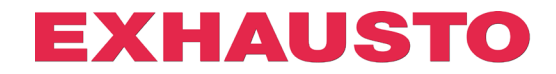

## Konfigurasjon med alternativ IP-adresse

Hvis det ikke er mulig å bruke EXcon via standard IP-adresse 192.168.1.1, er det fortsatt mulig å bruke Smart Link-konfigurering ved å endre IP-adressen i URL-en manuelt. Benytt da følgende fremgangsmåte:

- 1. Trykk på lenken til ønsket funksjon.
- 2. Ettersom IP-adressen 192.168.1.1 ikke er koblet til en EXcon-kontroller, åpnes følgende vindu i nettleseren:

| 404 Not Found                                                             | < +                                                                                                    |
|---------------------------------------------------------------------------|----------------------------------------------------------------------------------------------------|
| $\leftrightarrow$ $\rightarrow$ <b>C</b> $\blacktriangle$ Ikke sikker   I | ttp://192.168.1.1/cgi/pagegen?command=set&0x38A1=0&0x38AF=0&38ED=0&0x38F0=0&0x3932=0&0x38A0=0&0x38A6=18 |
| 404 Not Found                                                             |                                                                                                    |
| File not found.                                                           |                                                                                                    |

3. Først i konfigurasjonslenken finner du IP-adressen 192.168.1.1. Denne kan du nå endre manuelt til ønsket IP-adresse, som gir deg tilgang til EXcon-serveren:

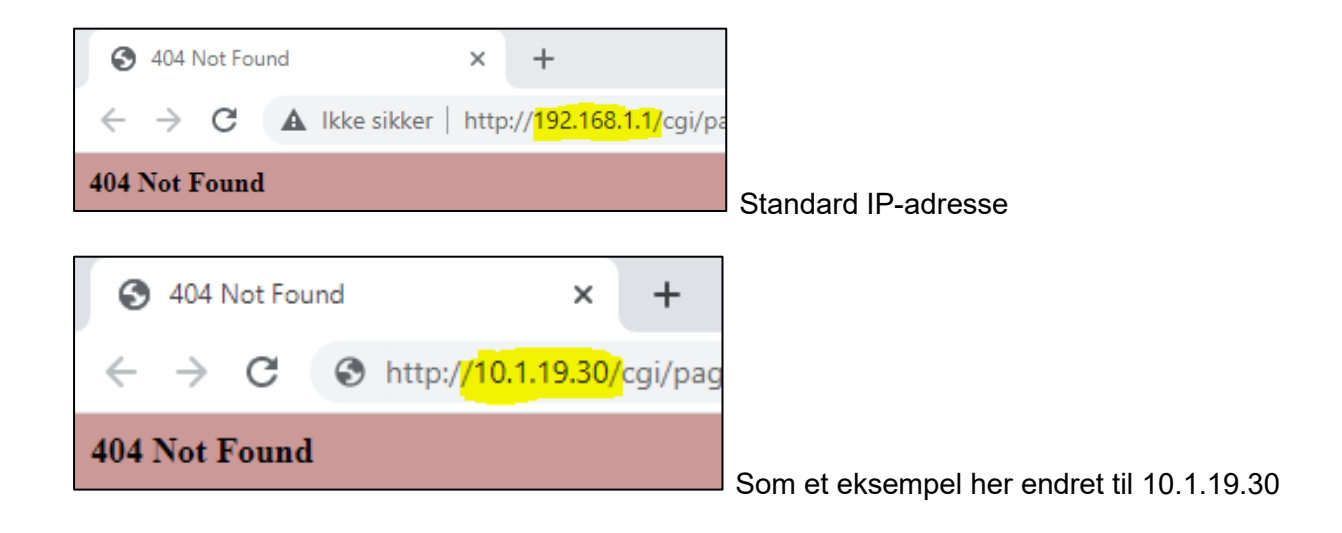

4. Trykk på ENTER og lenken vil konfigurere EXcon-kontrolleren, som er koblet til den nye IPadressen:

| S 10.1.19.30/cgi/                                                           | ipagegen?comman × +                                                                                                  |
|-----------------------------------------------------------------------------|----------------------------------------------------------------------------------------------------|
| $\leftrightarrow$ $\rightarrow$ C                                           | kke sikker   http://10.1.19.30/cgi/pagegen?command=set&0x38A1=0&0x38AF=0&38ED=0&0x38F0=0&0x38A0=0&0x38A0=0&0x38A6=18 |
| COMMAND=SET&0x38A1=0&0x38AF=0&0x38ED=0&0x38F0=0&0x3932=0&0x38A0=0&0x38A6=18 |                                                                                                    |